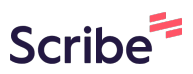

## How to Access and Take a TELPAS Reading Scribe and Writing Test

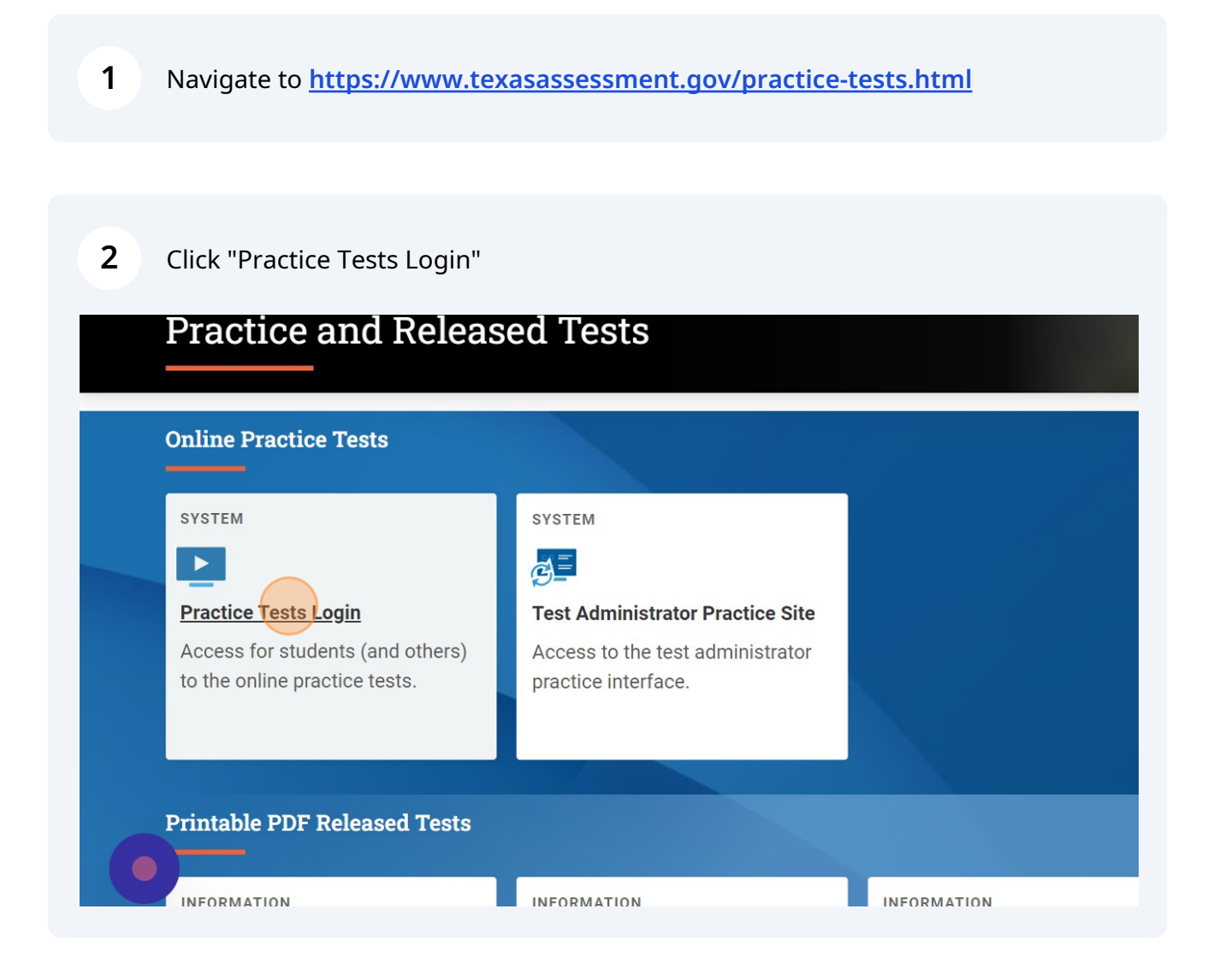

| 3 Click "Sign In" |                                                      |
|-------------------|------------------------------------------------------|
|                   | Please Sign In                                       |
|                   | ON Guest User<br>Toggle to sign in as yourself       |
|                   | ON Guest Session<br>Toggle to join an active session |
|                   | 내 Run Diagnostics Browser: Chrome v120               |
|                   | Sign In                                              |
|                   | Copyright © 2024 Cambium Ass                         |

| 4 Click | "Select Grade"                                                                          |      |
|---------|-----------------------------------------------------------------------------------------|------|
| EXASAS  | SSESSMENT                                                                               | GUES |
|         | Your Tests<br>Select the correct test to continue. If you are not sure, raise your hand |      |
|         | Student Grade Level: Select Grade                                                       |      |
|         |                                                                                         | _    |
|         |                                                                                         |      |

5 Click "Select Grade Level"

| Your Tests             | nue. If vou are n | ot sure, raise your hand |  |
|------------------------|-------------------|--------------------------|--|
|                        | nue. Il you are n | ot sure, raise your nand |  |
| Student Grade Level:   | Select Grade      | \$                       |  |
| Please select a grade. | ✓ Select Grade    | Â                        |  |
|                        | 2                 |                          |  |
|                        | 3                 |                          |  |
|                        | 4                 |                          |  |
|                        | 5                 |                          |  |
|                        | 6                 |                          |  |
|                        | 7                 |                          |  |
|                        | 8                 |                          |  |

| 6 Click " | TELPAS Released Tests"                                                                                            |
|-----------|----------------------------------------------------------------------------------------------------|
|           | Your Tests<br>Select the correct test to continue. If you are not sure, raise your hand<br>Student Grade Level: 2 |
|           | TELPAS Released Tests                                                                                             |
|           | TELPAS Practice Sets                                                                                              |
| 1         | Back to Login                                                                                                    |

7 Click "2023 TELPAS Grade 2 Reading and Writing Released Test"

| TETASASS | TELPAS Released Tests                                                                                                    |
|----------|----------------------------------------------------------------------------------------------------|
|          | 2023                                                                                                    |
|          | Start 2023 TELPAS Grade 2<br>Reading and Writing Released Test                                                             |
|          | 2020                                                                                                    |
|          | Start 2020 TELPAS Grades 2-3<br>Listening and Speaking Released<br>Test Start 2020 TELPAS Grade 2<br>Reading Released Test |
|          | 2017                                                                                                    |

| Choose Settings<br>Please review the following test se | ttings. You can change the options if neo | cessary.                 |
|--------------------------------------------------------|-------------------------------------------|--------------------------|
| 2023 TELPAS Grade 2 I                                  | Reading and Writing Released              | l Test                   |
| Iest Attributes                                        | Color Setting                             | Black on White (default) |
| 0                                                      | Large Mouse Pointer                       | System Default           |
| 0                                                      | Zoom                                      | 1X \$                    |
|                                                        |                                           |                          |

| GUEST, GUEST (TSDS ID: GUEST)   G                                                                                         |
|----------------------------------------------------------------------------------------------------|
|                                                                                                    |
| Click the Speaker button. You should hear a voice say this sentence: "This text is being read aloud."                     |
| Current Voice Pack: Microsoft David - English (United States) 🗸                                                           |
| You can move the sliders and click the Speaker button again to choose the settings that works best for you.               |
| Volume                                                                                                    |
| 10                                                                                                    |
| Pitch                                                                                                    |
| 10                                                                                                    |
| Rate                                                                                                    |
| 10                                                                                                    |
| If you heard the voice clearly, click the I heard the voice button. If you did not hear anything, please raise your hand. |
| I heard the voice I did not hear the voice Skip TTS Check                                                                 |
|                                                                                                    |
|                                                                                                    |

## **10** Click "I heard the voice"

|           | Click the Speaker button. You should hear a voice say this sentence: "This text is being read aloud."<br>Current Voice Pack: Microsoft David - English (United States)  You can move the sliders and click the Speaker button again to choose the settings that works best for you.<br>Volume<br>10<br>Pitch<br>10<br>Rate |
|-----------|----------------------------------------------------------------------------------------------------|
|           | You can move the sliders and click the Speaker button again to choose the settings that works best for you.                                                                                                    |
|           | 10                                                                                                    |
|           | 10                                                                                                    |
|           | 10                                                                                                    |
|           | If you heard the voice clearly, click the I heard the voice button. If you did not hear anything, please raise your hand. I heard the voice I did not hear the voice Skip TTS Check                                                                                                    |
| Test Site | Continue Back                                                                                                    |
|           |                                                                                                    |

## 11 Click "Begin Test Now"

| General Infor                               | mation                                                                                                    |
|---------------------------------------------|----------------------------------------------------------------------------------------------------|
| For questions that ask                      | VILIA WITE a response, you may use scratch paper and the available writing tools to create your response.                            |
|                                             | · · · · · · · · · · · · · · · · · · ·                                                                                                |
| Type your response in                       | the box on the screen. It does not have to fill the box, but it may not be more than 1,000 characters.                               |
| When you are finished                       | , read your work and check it for mistakes. If you would like to change something, you may do so.                                    |
|                                             |                                                                                                    |
|                                             |                                                                                                    |
|                                             |                                                                                                    |
| Lista Cuida                                 |                                                                                                    |
| Help Guide                                  |                                                                                                    |
| Help Guide                                  | pes how to use the tools and features of this test. The guide is available during the test by clicking the question mark button or y |
| Help Guide<br>The Help Guide descri<br>now. | pes how to use the tools and features of this test. The guide is available during the test by clicking the question mark button or y |
| Help Guide<br>The Help Guide descrinow.     | pes how to use the tools and features of this test. The guide is available during the test by clicking the question mark button or y |